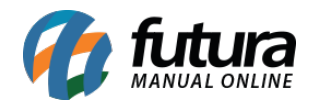

Sistema: Futura Server

Caminho: <u>Cadastros>Estoque>Serviço</u>

Referência: FS14

Versão: 2019.09.09

**Como funciona**: O Menu **Cadastro de Serviço** é utilizado para cadastrar os serviços que a empresa presta. Para cadastrar os serviços acesse o caminho indicado acima, clique em *F2 Novo* e o sistema abrirá a tela abaixo:

| Cadastro de     | Serviços  | ×        |               |            |             |                  |         |             |    |                    |
|-----------------|-----------|----------|---------------|------------|-------------|------------------|---------|-------------|----|--------------------|
| F2 Novo         | F3 Editar |          | Excluir       | F10 Gravar | Cancelar    |                  |         |             |    |                    |
| Consulta        | (         | Cadastro | ,             | Fiscal     |             |                  |         |             |    |                    |
| Descricao :     |           |          |               |            |             | Cod. de Barra    | as:     |             |    | Pesquisar          |
| Status:         | Ativo     | •        | Cod. Interno: |            | Referencia: |                  | Ordem : | Descrição 👻 |    |                    |
| Grupo Subgrupo: |           | <u>s</u> |               |            |             |                  |         |             | Li | mpar Pesquisa [F4] |
| Cod. Interno    | Ref.      | C        | odigo do Srv  |            | Descrica    | 10               | VI. Ve  | enda        |    |                    |
| - 3 S           |           |          |               |            | Digite o có | idigo de Serviço |         | ×           |    |                    |
|                 |           |          |               |            | Código de   | Service          |         |             |    |                    |
|                 |           |          |               |            |             |                  |         |             |    |                    |
|                 |           |          |               |            |             |                  | 0       | K Cancel    |    |                    |
|                 |           |          |               |            |             |                  |         |             |    |                    |
|                 |           |          |               |            |             |                  |         |             |    |                    |
|                 |           |          |               |            |             |                  |         |             |    |                    |
|                 |           |          |               |            |             |                  |         |             |    |                    |
|                 |           |          |               |            |             |                  |         |             |    |                    |
|                 |           |          |               |            |             |                  |         |             |    |                    |
|                 |           |          |               |            |             |                  |         |             |    |                    |
|                 |           |          |               |            |             |                  |         |             |    |                    |
|                 |           |          |               |            |             |                  |         |             |    |                    |
|                 |           |          |               |            |             |                  |         |             |    |                    |
|                 |           |          |               |            |             |                  |         |             |    |                    |
|                 |           |          |               |            |             |                  |         |             |    |                    |
|                 |           |          |               |            |             |                  |         |             |    |                    |
|                 |           |          |               |            |             |                  |         |             |    |                    |
|                 |           |          |               |            |             |                  |         |             |    |                    |
|                 |           |          |               |            |             |                  |         |             |    |                    |
|                 |           |          |               |            |             |                  |         |             |    |                    |
|                 |           |          |               |            |             |                  |         |             |    |                    |
|                 |           |          |               |            |             |                  |         |             |    |                    |
|                 |           |          |               |            |             |                  |         |             |    |                    |

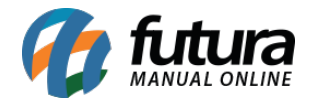

Ao clicar em *F2 Novo* o sistema irá trazer o campo "*Digite o Código de Barra*". Neste momento é possível cadastrar um código de barra específico para o determinado produto, podendo utilizar um leitor de código de barras para efetuar este procedimento. Caso contrário, clique em *OK* e o sistema criará automaticamente um código de barras e abrirá a **Aba Cadastro** com os campos a serem preenchidos:

| Novo [F2]        | Editar [F3]   | Excluir      | Gravar [F10] Can           | ancelar [F9]                 |
|------------------|---------------|--------------|----------------------------|------------------------------|
| Consulta Cad     | lastro        |              |                            |                              |
| Codiao Interno   | 24803         | Status Ativo | 05/09/2018                 |                              |
| Гіро             | 09 - Servico  |              | Codigo do Servico<br>24803 |                              |
| Descricao        | SERVIÇO TESTE |              |                            |                              |
| Grupo Subgrupo   | 9             |              |                            |                              |
| Custo            | 0,00000       |              |                            |                              |
| Observação       | SERVICO TESTE |              |                            | Gerar Novo Codigo do Servico |
| 55561 14666      | 22111100      |              |                            | Liltimae Vandas              |
|                  |               |              |                            | olunas vendas                |
| Tabela de Preco  | o<br>Tabela   | Lucro (%)    | Valor                      |                              |
| ATACADO          |               | 0,00000      | 0,00000                    |                              |
| VAREJO           |               | 0,00000      | 0,00000                    |                              |
|                  |               |              |                            |                              |
|                  |               |              |                            |                              |
|                  |               |              |                            |                              |
| Faixa de Valor C | Comissao      |              |                            |                              |
| Valor a          | te Comi       | issao (%)    |                            |                              |
| 100 m            |               |              |                            |                              |

Descrição: Digite um nome para o serviço que será prestado;

*Grupo Subgrupo:* Caso queira definir um serviço para um grupo especifico de cadastro, insira o mesmo neste campo;

Custo: Caso necessário insira o custo deste serviço;

Observação: Caso queira, insira uma observação para este serviço;

Tabela de preço: Digite o valor do serviço prestado; clique em F10 Gravar.

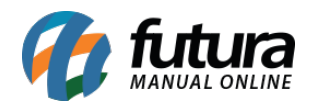

*Gerar Novo Código do Serviço:* Caso seja necessário gerar um novo código para o determinado serviço, basta clicar no botão *Gerar Novo Código do Serviço;* 

**Ultimas Vendas:** Nesta opção o sistema trás as últimas vendas efetuadas com esse determinado serviço.